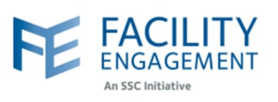

## How to solve it in FEMS

| Dashboard Activities Claims     | Finance - Reporting - | Surveys | upport 23<br>My Accounts | Welcome Miss Kaur + |
|---------------------------------|-----------------------|---------|--------------------------|---------------------|
| Dashboard > Accounts & Settings |                       |         | Sign Out                 |                     |
| Accounts & Settings             |                       |         |                          |                     |
| Physician Societies/MSAs        |                       |         |                          |                     |
| System Management               |                       |         |                          |                     |
| Service Monitoring              |                       |         |                          |                     |
|                                 |                       |         |                          |                     |
|                                 |                       |         |                          |                     |
|                                 |                       |         |                          |                     |
|                                 |                       |         |                          |                     |
|                                 |                       |         |                          |                     |
|                                 |                       |         |                          |                     |
|                                 |                       |         |                          |                     |
|                                 |                       |         |                          |                     |
|                                 |                       |         |                          |                     |
|                                 |                       |         |                          |                     |

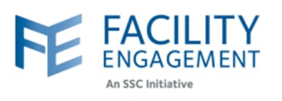

| FE FACILITY<br>ENGAGEMENT                                                                                                    |                                                                                                    |                                                                                                    |                                                                                                    | Sup                               | oport <b>2</b> 281                                         | Welcome Miss                                                                                                    | Kaur -                                                                                       |
|----------------------------------------------------------------------------------------------------|----------------------------------------------------------------------------------------------------|----------------------------------------------------------------------------------------------------|----------------------------------------------------------------------------------------------------|-----------------------------------|------------------------------------------------------------|----------------------------------------------------------------------------------------------------|----------------------------------------------------------------------------------------------|
| Dischboard Activities Claims F                                                                                                    | inanco –                                                                                                    | Poporting -                                                                                                    | SUDVOVE                                                                                                    |                                   | My Accou                                                   | nt                                                                                                    | _                                                                                            |
| Databaard > Accounts % Settings                                                                                                    |                                                                                                    | Reporting *                                                                                                    | Surveys                                                                                                    |                                   | Accounts                                                   | & Settings                                                                                                    | _                                                                                            |
|                                                                                                    |                                                                                                    |                                                                                                    |                                                                                                    |                                   | Sign Out                                                   |                                                                                                    |                                                                                              |
| Accounts & Settings                                                                                                    |                                                                                                    |                                                                                                    |                                                                                                    |                                   |                                                            |                                                                                                    |                                                                                              |
| Physician Societies/MSAs                                                                                                    |                                                                                                    |                                                                                                    |                                                                                                    |                                   |                                                            |                                                                                                    |                                                                                              |
| User Management                                                                                                    |                                                                                                    |                                                                                                    |                                                                                                    |                                   |                                                            |                                                                                                    |                                                                                              |
| System Management                                                                                                    |                                                                                                    |                                                                                                    |                                                                                                    |                                   |                                                            |                                                                                                    |                                                                                              |
| Service Monitoring                                                                                                    |                                                                                                    |                                                                                                    |                                                                                                    |                                   |                                                            |                                                                                                    |                                                                                              |
|                                                                                                    |                                                                                                    |                                                                                                    |                                                                                                    |                                   |                                                            |                                                                                                    |                                                                                              |
|                                                                                                    |                                                                                                    |                                                                                                    |                                                                                                    |                                   |                                                            |                                                                                                    |                                                                                              |
| ck on your MSA name.<br>Search Physician Society/MS/                                                                                                    | A/Service                                                                                                    | e Compan                                                                                                    | у                                                                                                    |                                   |                                                            | ← Back to Act                                                                                                    | counts & Settir                                                                              |
| Ck on your MSA name.<br>Search Physician Society/MSA<br>Add Physician Society/MSA/Service Company                                                                                                    | A/Service                                                                                                    | e Compan                                                                                                    | у                                                                                                    |                                   |                                                            | ← Back to Act                                                                                                    | counts & Settin                                                                              |
| Search Physician Society/MS/         Add Physician Society/MSA/Service Company         Physician Society/MSA * Entity * President * F         PHYSICIAN SOCIETY/MSA                                                                                                    | A/Service<br>EL • Tier •<br>ENTITY TYPE                                                                                                    | e Compan                                                                                                    | Y<br>FACILITY +<br>ENGAGEMENT<br>LEAD                                                                                                    | ¢<br>TIER                         | # OF ©<br>ENGAGEMENT<br>ACTIVITIES                         | ← Back to Acc<br>FUNDS <sup>+</sup><br>COMMITTED                                                                                                    | counts & Settin                                                                              |
| Search Physician Society/MSA         Add Physician Society/MSA/Service Company         Physician Society/MSA + Entity + President + F         PHYSICIAN SOCIETY/MSA         ARHCC Physician Engagement Society                                                                                                    | A/Service<br>EL - Tier -<br>ENTITY TYPE *<br>Physician<br>Society                                                                                                 | e Compan<br>Executive<br>PRESIDENT *<br>Bahl, Gaurav                                                                                        | Y<br>FACILITY<br>ENGAGEMENT<br>LEAD<br>Cheng,<br>Benjamin                                                                                  | TIER <sup>®</sup><br>5            | # of<br>engagement<br>activities<br>102                    | ← Back to Acc<br>FUNDS *<br>\$1,712,065.77                                                                                                    | ACTUALS<br>\$1,408,332.8                                                                     |
| Search Physician Society/MSA         Add Physician Society/MSA/Service Company         Physician Society/MSA + Entity + President + F         Physician Society/MSA + Entity + President + F         PHYSICIAN SOCIETY/MSA         ARHCC Physician Engagement Society         BC Cancer Medical Staff Engagement Society                                                                                                    | A/Service<br>EL • Tier •<br>ENTITY TYPE <sup>®</sup><br>Physician<br>Society<br>Physician<br>Society                                                              | E Compan<br>EXECUTIVE<br>PRESIDENT *<br>Bahl, Gaurav<br>Shenkier,<br>Tamara                                                                 | Y<br>FACILITY<br>ENGAGEMENT<br>LEAD<br>Cheng,<br>Benjamin<br>Knowiton,<br>Brooke                                                           | <b>TIER</b> •<br>5<br>5           | # OF<br>ENGAGEMENT<br>ACTIVITIES<br>102<br>57              | ← Back to Act<br>FUNDS *<br>\$1,712,065.77<br>\$2,389,775.22                                                                                                    | COUNTS & Settin<br>ACTUALS<br>\$1,408,332.8<br>\$1,903,081.7                                 |
| Search Physician Society/MSA         Add Physician Society/MSA/Service Company         Physician Society/MSA < Entity < President < F                                                                                                    | A/Service<br>EL  Tier<br>ENTITY TYPE<br>Physician<br>Society<br>Physician<br>Society<br>Physician<br>Society                                                      | e Compan<br>EXECUTIVE<br>PRESIDENT * Bahl, Gaurav Shenkier, Tamara Johar, Harpinder Paul                                                    | Y<br>FACILITY<br>ENGAGEMENT<br>LEAD<br>Cheng,<br>Benjamin<br>Knowlton,<br>Brooke<br>Hoang, Newton                                          | <b>TIER</b><br>5<br>5<br>6        | # OF<br>ENGAGEMENT<br>ACTIVITIES<br>102<br>57<br>227       | ← Back to Act<br>FUNDS *<br>COMMITTED *<br>\$1,712,065.77<br>\$2,389,775.22<br>\$2,926,755.42                                                                                                    | ACTUALS<br>\$1,408,332.8<br>\$1,903,081.7<br>\$2,325,801.8                                   |
| Search Physician Society/MSA         Add Physician Society/MSA/Service Company         Physician Society/MSA * Entity * President * F         Physician Society/MSA * Entity * President * F         PHYSICIAN SOCIETY/MSA         ARHCC Physician Engagement Society         BC Cancer Medical Staff Engagement Society         Burnaby Hospital Medical Staff Physician Society         Campbell River Medical Staff Engagement<br>Initiative Society | A/Service<br>EL - Tier -<br>ENTITY TYPE *<br>Physician<br>Society<br>Physician<br>Society<br>Physician<br>Society<br>Physician<br>Society<br>Physician<br>Society | e Compan<br>Executive<br>PRESIDENT *<br>Bahl, Gaurav<br>Shenkier,<br>Tamara<br>Johar,<br>Harpinder<br>Paul<br>Gregory,<br>Tournesol         | y<br>FACILITY<br>ENGAGEMENT<br>LEAD<br>Cheng,<br>Benjamin<br>Knowlton,<br>Brooke<br>Hoang, Newton<br>White, Crystal                        | <b>TIER</b> *<br>5<br>5<br>6<br>3 | # OF<br>ENGAGEMENT<br>ACTIVITIES<br>102<br>57<br>227<br>84 | ← Back to Acc<br>FUNDS *<br>\$1,712,065.77<br>\$2,389,775.22<br>\$2,926,755.42<br>\$925,323.65                                                                                                    | COUNTS & Setti<br>ACTUALS<br>\$1,408,332.8<br>\$1,903,081.7<br>\$2,325,801.8<br>\$655,500.15 |
| Search Physician Society/MSA         Add Physician Society/MSA/Service Company         Physician Society/MSA < Entity < President < F                                                                                                    | A/Service                                                                                                    | e Compan<br>EXECUTIVE<br>PRESIDENT *<br>Bahl, Gaurav<br>Shenkier,<br>Tamara<br>Shenkier,<br>Tamara<br>Gregory,<br>Tournesol<br>Casey, Linda | Y<br>FACILITY<br>ENGAGEMENT<br>LEAD<br>Cheng,<br>Benjamin<br>Knowlton,<br>Brooke<br>Hoang, Newton<br>White, Crystal<br>Knowlton,<br>Brooke | <b>TIER</b>                       | # OF<br>ENGAGEMENT<br>102<br>57<br>227<br>84<br>15         | <ul> <li>← Back to Act</li> <li>← Back to Act</li> <li>← Back</li></ul> | ACTUALS \$1,408,332.6 \$1,903,081.7 \$2,325,801.6 \$655,500.15 \$2,502,584.1                 |

Author: Sarah Racicot

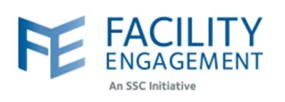

|                | ARHCC                                                                                                    | Suppliers                                                                                                    |                                                |        |                             |
|----------------|----------------------------------------------------------------------------------------------------|----------------------------------------------------------------------------------------------------|------------------------------------------------|--------|-----------------------------|
|                | Facilities                                                                                                    | Add Supplier                                                                                                    |                                                |        |                             |
|                | Executives                                                                                                    | Name - Email - Payee -                                                                                                    |                                                |        |                             |
|                | Members                                                                                                    | NAME                                                                                                    | ♦ EMAIL                                        | ¢ COM  | PANY                        |
|                | Suppliers                                                                                                    | Abbott, Brendan                                                                                                    | brendan.abbott@fraserhealth.ca                 | Brer   | ndan Abbott                 |
|                | ouppileto                                                                                                    | Almos, Attila                                                                                                    | attila.almos@fraserhealth.ca                   | Attil  | a Almos                     |
|                | Financial Overview                                                                                                    | ARHCC Physician Engagement Society , VISA Card - Royal Bar                                                                                                    | nk royalbank@rbc.com                           | VISA   | A, ARHCC PES                |
|                | Settings                                                                                                    | ARHCC, Pharmasave                                                                                                    | info@pes-arhcc.ca                              | Pha    | rmasave                     |
|                |                                                                                                    | Atwal, Parmveer                                                                                                    | patwal@bccancer.bc.ca                          | Parr   | nveer Atwal                 |
|                |                                                                                                    | Bedard, Angela                                                                                                    | angela.bedard@bccancer.bc.ca                   | Ang    | ela Bedard                  |
|                | Members                                                                                                    | NAME                                                                                                    | ¢ EMAIL                                        |        | COMPANY                     |
|                | Members                                                                                                    | NAME                                                                                                    | ¢ EMAIL                                        |        | COMPANY                     |
|                |                                                                                                    | Abbott, Brendan                                                                                                    | brendan abbott@fraserbeal                      |        | Brendan Abbo                |
|                | Suppliers                                                                                                    |                                                                                                    | biendan.abbott@irasemear                       | tn.ca  | Brendan Abbo                |
| 7 51           | Suppliers                                                                                                    |                                                                                                    |                                                | tn.ca  |                             |
| 7. Fil<br>If 1 | Suppliers<br>Il out the New Supplie<br>NOTE: All new s<br>declined, all ass<br>the supplier is a credit<br>Chose Scotiabar<br>Choose Visa as l                                                         | er details (see screenshot below).<br>Supplier profiles must be approved by a<br>ociated claims will also be declined.<br>It card, please choose yes to that option<br>ik as first name.<br>ast name.                                                                                         | n MSA executive. If a n, and then fill out the | suppli | er profile i<br>s per belov |
| 7. Fil         | Suppliers<br>Il out the New Supplie<br>NOTE: All new s<br>declined, all ass<br>the supplier is a credit<br>Chose Scotiabar<br>Choose Visa as I<br>Choose Scotiaba<br>Use the MSA's a<br>Use MSA Credit | er details (see screenshot below).<br>Supplier profiles must be approved by a<br>ociated claims will also be declined.<br>t card, please choose yes to that option<br>ik as first name.<br>ast name.<br>Ink Visa as payee name.<br>ddress and contact information.<br>Card as payment method. | n MSA executive. If a                          | suppli | er profile i                |

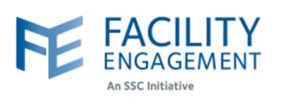

| Contact Last Name                                                          |                    |   |  |
|----------------------------------------------------------------------------|--------------------|---|--|
| Last Name                                                                  |                    |   |  |
| * Payee Name                                                               |                    |   |  |
| Company Name                                                               |                    |   |  |
| * Physician Society/MSA                                                    |                    |   |  |
| TS Testing PS                                                              |                    |   |  |
| *                                                                          |                    |   |  |
| Does the supplier or anyone associated w<br>have MSA administrator access? | with this supplier | _ |  |
| Yes                                                                        |                    |   |  |
| No                                                                         |                    |   |  |
| * Is this profile for an MSA/PS credit card                                | 1?                 |   |  |
| Yes                                                                        |                    |   |  |
| No                                                                         |                    |   |  |
| * Address                                                                  |                    |   |  |
| Street Address DO Rey company                                              | name, c/o          |   |  |
| Sueet Address, PO box, company                                             |                    |   |  |